### Kestrel 3550AG Weather Meter for Spray Applications User Guide

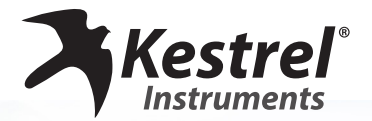

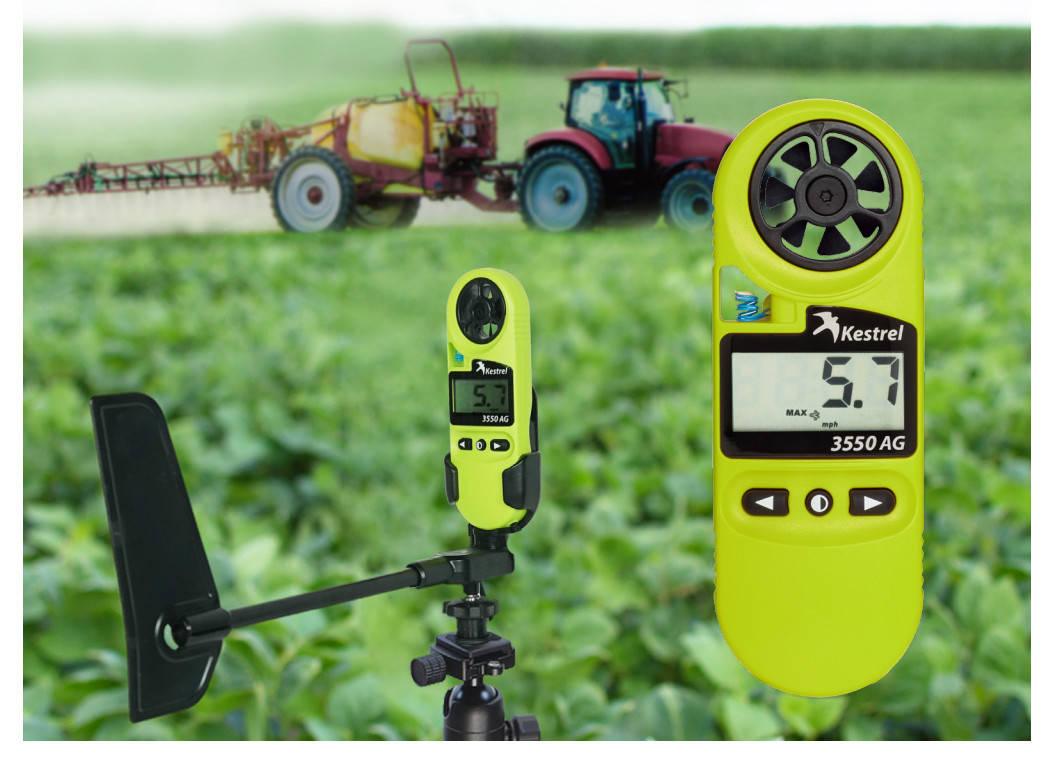

www.kestrelinstruments.com

# CONTENTS

| Out of the Box Instructions4                 |
|----------------------------------------------|
| Compass Calibration5                         |
| Kestrel LiNK App Connectivity8               |
| Connect to Your Mobile Device9               |
| Measurements10                               |
| In the Field Instructions11                  |
| Using The App13                              |
| Setup & Options16                            |
| Barometric Pressure & Altitude Adjustment 17 |
| Measurement Notes19                          |
| Maintenance & Service Addendum20             |
| Sensor Drift & Calibration21                 |
| Wind Vane Mode22                             |

For instruction manuals for all Kestrel products, FAQs, technical support, instructional videos and more, please visit: www.kestrelinstruments.com/help

# **OUT OF THE BOX**

### Turn the Kestrel 3550 On:

Press the center button to turn your Kestrel on. Pressing and holding the center button will turn it off.

To conserve battery, the Kestrel will power off 45 minutes after the last button press unless the Kestrel is connected to the Kestrel LiNK app.

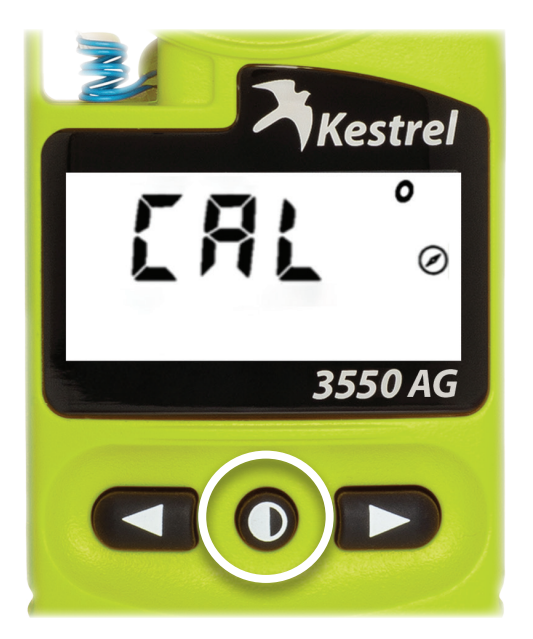

### KESTREL LINK APP BLUETOOTH CONNECTIVITY

Download the Kestrel LiNK app:

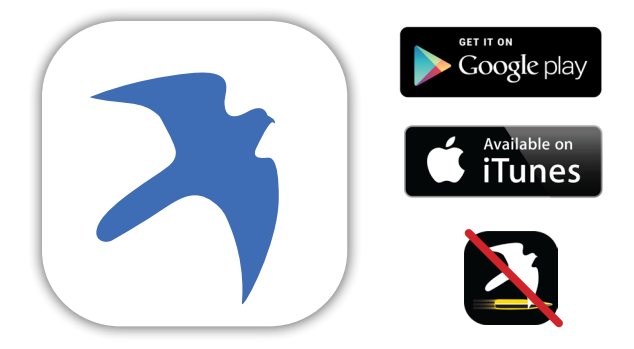

Make sure to choose Kestrel LiNK app, NOT the Kestrel LiNK (Legacy) or the Kestrel Ballistics app. Kestrel LiNK app is the only app compatible with the Kestrel 3550 unit.

# **COMPASS CALIBRATION**

### **Calibrate the Compass**

Compass calibration is required before using your 3550. You can calibrate the compass by following the steps outlined below or by using the Compass Calibration feature in the LiNK app. The screen will display "CAL" plus flashing degree and compass symbols on start up, indicating the Kestrel is in calibration mode:

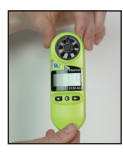

Hold the Kestrel vertical.

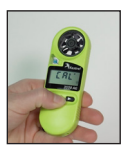

Press the center button to begin calibration.

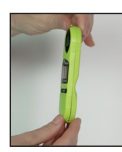

Carefully spin the Kestrel at about 8 seconds per rotation while the screen counts down from 30 to 0.

**Troubleshooting Tip:** If the calibration fails and returns to the "CAL" screen, simply press the center button and repeat the calibration.

# **COMPASS CALIBRATION**

When calibrated, the display will change to show the compass direction screen.

To ensure accuracy of readings, you must calibrate the compass each time the battery is changed or removed. The screen will show "CAL" plus the compass & degree symbols on start up, indicating the Kestrel is in calibration mode.

To initiate a new calibration, remove the battery for 3 seconds and then replace it or use the Compass Calibration feature available in the app.

The 3550 display will always show the magnetic heading.

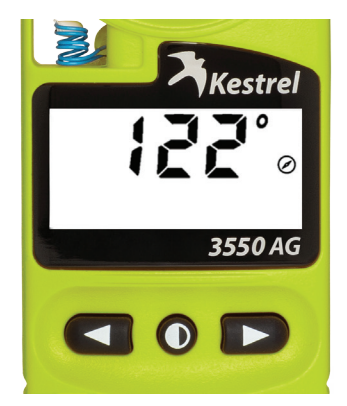

# **COMPASS CALIBRATION**

| The Kestrel LiNK App can be changed  |
|--------------------------------------|
| to display TRUE or MAGNETIC heading. |

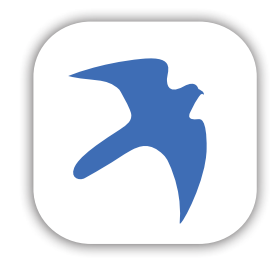

The Kestrel LiNK app can be used to initiate compass calibration via the device settings view.

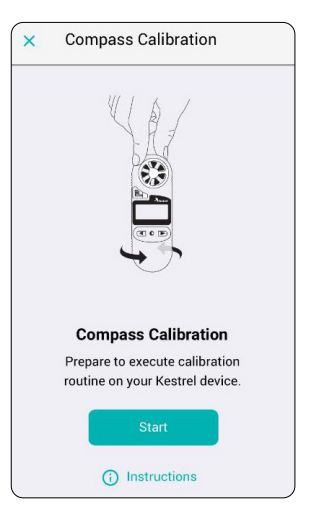

# **CONNECT TO YOUR MOBILE DEVICE**

# Connect your Kestrel 3550 to your phone or tablet:

With your Kestrel unit turned on, open the app and follow the app instructions and prompts to connect your Kestrel.

Certain permissions are required. User must select "Allow" on the app.

After scanning and connecting to your device, the "Realtime" measurements screen will display the current readings from the Kestrel. Readings are updated at the frequency of the Sync Rate shown in the upper right corner of the Realtime screen. Use the buttons on the bottom navigation bar to explore other app features.

**Troubleshooting:** Make sure Bluetooth<sup>®</sup> is turned on in your mobile device. Do not try to connect the Kestrel using the Bluetooth menu in your mobile device settings, but use the "Connect" function on the "Devices" view in the app instead.

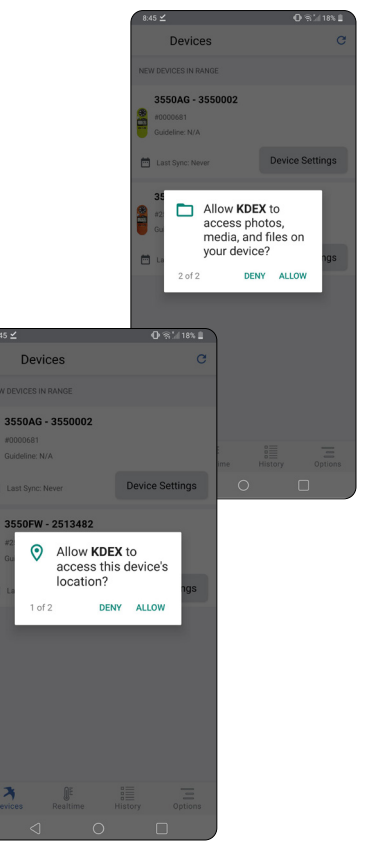

# **MEASUREMENTS**

The table below shows all Measurement screens available with their corresponding screen icon and "Hint" abbreviation.

| Measurement                    | lcon        | Hint  | Units of Measure                   | 3550AG |  |
|--------------------------------|-------------|-------|------------------------------------|--------|--|
| Wind Speed                     | ÷           | SPd   | mph   kt   B   m/s   ft/min   km/h | •      |  |
| Temperature                    | 1           | dEG   | °F∣°C                              | •      |  |
| Wind Direction                 | ۲           | dir   | 0                                  | •      |  |
| Wind Chill                     | -≎∎         | chil  | °F °C                              | •      |  |
| Relative Humidity              | <b>\$</b> % | r.h.  | %                                  | •      |  |
| Heat Stress Index              | 10%         | H.I   | °F∣°C                              | •      |  |
| Dewpoint Temp                  | \$          | d.P.  | °F∣°C                              | •      |  |
| Barometric Pressure            | 1           | bAro  | inHg   hPA   mb                    | •      |  |
| Altitude                       |             | Alt   | m   ft                             | •      |  |
| Temperature<br>Humidity Index* | % 👌         | tHI   | n   Y                              | •      |  |
| Wet Bulb Temp                  | 10          | bulb  | °F∣°C                              | •      |  |
| Pressure Trend                 | <b>→</b>    |       |                                    | •      |  |
| Delta T                        | °I          | dEL.t | °F∣°C                              | •      |  |
| Backlit Display                |             |       |                                    | •      |  |
| Clock                          |             |       |                                    | •      |  |

CIUCK

#### Only one arrow icon will be displayed on screen to indicate the 3-hour pressure trend.

\*The NRC THI equation is defined as: \*THI = (1.8 X Tdb +32) - [(.55 - .0055 X RH) X (1.8 X Tdb-26)] (National Research Council, 1971) where Tdb is dry bulb temperature in °C and RH is relative humidity expressed as a %. This is the equation referenced by Ontario Ministry of Agriculture, Food, and Rural Affairs; Journal of Dairy Science; and the University of Arizona. The YOUSEF THI equation is defined as: THI = Tdb + (0.36 × Tdp) + 41.2 (Yousef, 1985) where Tdb is dry bulb temperature in °C and Tdp is dew point temperature in °C. This is the equation referenced by Dairy Australia, University of Missouri, and USDA.

# **IN THE FIELD**

### Select Measurement Mode

- Use or to access each measurement screen.
- The instantaneous measurement value will be displayed on each screen and updated once per second.
- The Kestrel's compass is intended for measuring wind direction. The Kestrel must be held vertically with the back of the unit facing into the wind, i.e. towards the direction to be measured.
- Each measurement screen will flash a brief "Hint" to clarify which measurement is being displayed.
- The measurement and units of measure will be displayed in the lower line of the screen.

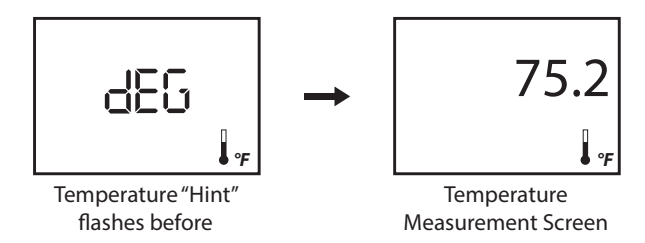

# **IN THE FIELD**

### **HOLD Mode**

Hold mode can be useful for taking measurements when you are unable to view the display.

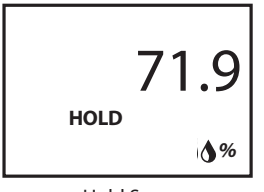

Hold Screen

- » Double press the center button to enter hold mode
- » The word "HOLD" will blink on each screen and all values will stop measuring and freeze in memory.
- » Use ◀ or ▶ to view each measurement screen in Hold mode.
- » Double press the center button a second time to exit "Hold" mode.

# **USING THE APP**

### **Bluetooth Connection**

If the Kestrel 3550 is turned on, it can connect to the app at any time.

### HOLD Mode / App Snapshot

A snapshot of all live measurement values can be initiated by the Kestrel device or by the App. Snapshots can be easily exported from the app as .csv files.

### To take a snapshot from the App

Click the "capture" button on the "Realtime" screen.

Press "View" to review the snapshot measurements.

You can also conveniently add notes, location information, and photos to the snapshot record.

Snapshots initiated by the App will not cause the Kestrel 3550 to enter HOLD mode.

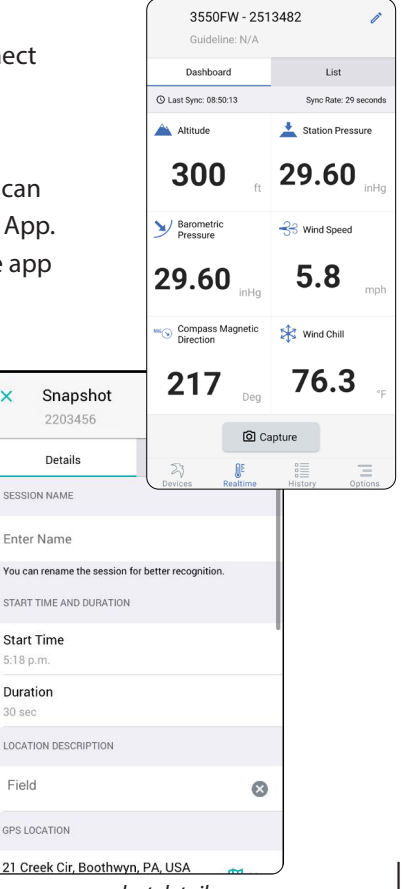

×

snapshot details

# **USING THE APP**

### Take a snapshot from the Kestrel 3550

- » First confirm that the Bluetooth symbol is displayed on the 3550 unit. This indicates the unit is successfully connected to the app.
- » Next, be sure that the app is on the "Realtime" screen.
- » Double press the center button on the 3550. Within 3 seconds, the App will display a "SNAPSHOT" confirmation pop up and the 3550 will enter "Hold" mode.

The snapshot function has a delay (up to 3 seconds) between pressing the button and recording the data when it is initiated in the app. Taking the snapshot from the Kestrel will give a more instantaneous measurement.

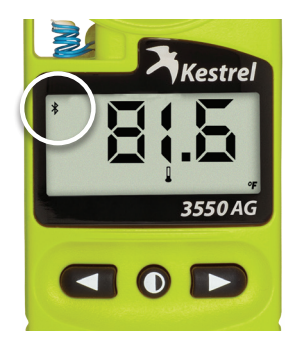

| 8:53 🛍 🗹                                                                          | 0 🗟 🕅 13% 🖁              |  |  |
|-----------------------------------------------------------------------------------|--------------------------|--|--|
| <b>3550FW - 25</b><br>Guideline: N/A                                              | 13482 🧳                  |  |  |
| Dashboard                                                                         | List                     |  |  |
| () Last Sync: 08:52:38                                                            | Sync Rate: 29 seconds    |  |  |
| Altitude                                                                          | <b>298</b><br>ft         |  |  |
| Snapshot<br>Snapshot saved fro<br>3550FW - 2513482<br>S 8:52:56 PM<br>28 Jul 2020 | om: 1<br>at: 0<br>3<br>3 |  |  |
| 2                                                                                 | DISMISS VIEW             |  |  |
| A Relative Humidit                                                                | 69.9<br>%                |  |  |
| Hat Index                                                                         | 76.3                     |  |  |
| @ c                                                                               | apture                   |  |  |

# **USING THE APP**

#### Take a snapshot from the Kestrel 3550

- » In this mode, the word "HOLD" will blink on each measurement screen, and all displayed measurement values will freeze in memory.
- » Double press the center button a second time to exit "Hold" mode.

If a new snapshot is triggered from the Kestrel unit while the app is still displaying the "SNAPSHOT DETAILS" from an earlier capture, the data from the previous capture will be automatically saved.

 $\star$  Hold mode does not interrupt data logging in the app.

The Kestrel 3550 unit must be connected to the app and showing the Realtime screen when "Hold" mode is initiated, otherwise the "Hold" data will be lost when you exit "Hold" mode.

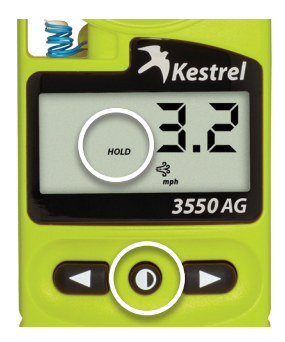

# **SETUP + OPTIONS**

### Select the Unit of Measure

Select the unit of measure. While holding  $\bigcirc$ , press  $\blacktriangleright$  to scroll through the available units of measure for that measurement.

### **Adjust the Clock**

Adjust the clock. Simultaneously press and to access clock setting. While the time is blinking, press or to change the time. Hold either button down to adjust quickly. Simultaneously press and to exit clock setting. The unit change function can be used to toggle the clock between 12 and 24 hour display modes.

Each time a 3550 is connected to the app, the 3550 clock is updated to match the time on the mobile device.

#### Wind Max/Avg Function

To view the maximum wind gust recorded, press I or I until you see "MAX" appear at bottom of screen. Press again to view average wind gust. "AVG" will appear at bottom of screen. Both Max and Average are reset each time the unit is powered down. To restart averaging, simply turn the unit off and back on again.

The MAX and AVG wind displayed on the 3550 are independent of the min/ max/avg session data that is displayed in the app.

The MAX and AVG wind values are not available on the app.

### **BAROMETRIC PRESSURE &** ALTITUDE ADJUSTMENT

#### Setting Reference Barometric Pressure & Altitude

The Kestrel Meter measures "station pressure," which changes in response to both changes in altitude and changes in atmosphere. Barometric pressure is a measurement of the air pressure adjusted to sea level. To obtain accurate barometric pressure and altitude readings, you must first enter EITHER your location's current barometric pressure OR your current altitude.

Station pressure is displayed if the reference altitude is set to zero.

# Starting with Known Altitude for your Location

- Use or to highlight the "BARO" screen.
- Press 
   and 
   simultaneously until the word "REF" starts blinking on screen.

- Use or to adjust the value to the correct known Altitude.
- Press 
   and 
   simultaneously to
   exit the reference setting mode.

After the Altitude reference is set, place the unit on a table and allow it to stabilize. The accurate Barometric Pressure reading will then be displayed on screen.

#### Note the correct barometric pressure reading above and use this measurement to set the Altitude:

- Use or to highlight the "Altitude" screen.
- Press and simultaneously until the word "REF" starts blinking on screen.
- Use 
   or 
   to adjust the value to the barometric pressure measurement noted above.
- Press and simultaneously again to exit the setting mode.

### **BAROMETRIC PRESSURE &** ALTITUDE ADJUSTMENT

#### Starting with Known Barometric Pressure for your Location

- Use or to highlight the "Altitude" screen.
- Press and simultaneously until the word "REF" starts blinking on screen.
- Use or b to adjust the reference value to the correct known Barometric Pressure.
- Press and simultaneously again to exit the setting mode.
- After the Pressure reference is set, place the unit on a table and allow it to stabilize. The accurate Altitude reading will then be displayed on screen.

#### Note the correct altitude reading above and use this to set the Barometric Pressure:

• Use or to highlight the "BARO" screen.

- Press 
   and 
   simultaneously until the word "REF" starts blinking on screen.
- Use I or I to adjust the reference value to the correct known Altitude.
- Press and simultaneously again to exit the setting mode.
  Once these steps are complete, both screens will display accurate readings.
- Be sure to adjust your reference measurements when you change your location for altitude and/or barometric pressure or when there has been dramatic change in weather conditions.

# **MEASUREMENT NOTES**

### MEASUREMENTS

### **Barometric Pressure Trend**

- t : indicates pressure is rising quickly (> +0.18 inHg) in 3 hours
- : indicates pressure is rising (within +0.06 and +0.18 inHg)
- →: indicates pressure is stable (remains between -0.06 and +0.06 inHg)
- : indicates pressure is dropping (within -0.06 and -0.18 inHg)
- indicates pressure is falling quickly (> -0.18 inHg)

### Water and Snow Temperature

The Kestrel Meter may also be used to measure the temperature of water and snow. Submerge the thermistor portion (curly exposed wire in window next to impeller) in water or snow to get an accurate reading. Kestrel Meters are completely waterproof and can be safely submerged in water according to IP-67 standards (up to 1 meter for a maximum of 30 minutes).

### Backlight

- Press 
  to activate the backlight for 10 seconds.
- Press 
  again to manually deactivate the backlight before 10 seconds expire.

### **Compass Accuracy**

The accuracy of the compass can be affected by:

- Compass calibration: Refer to calibration instructions.
- Local magnetic fields: Metal objects and devices emitting electric signals may influence the compass accuracy.
- Rapid Movements
- Confirm that the accuracy of the compass in the measurement environment is suitable for your purposes.

# **MAINTENANCE & SERVICE ADDENDUM**

### **Replacing the Battery**

- When your display becomes dim or disappears, you need to change the battery.
- Use a US nickel or similar coin to twist open the battery compartment.
- Replace battery with a new, clean CR2032 coin-cell battery, with positive side (+) facing up.
- CR2032 batteries are available in most stores that sell batteries.

When replacing the battery door, be sure to keep the black rubber o-ring seated in the groove on the case back.

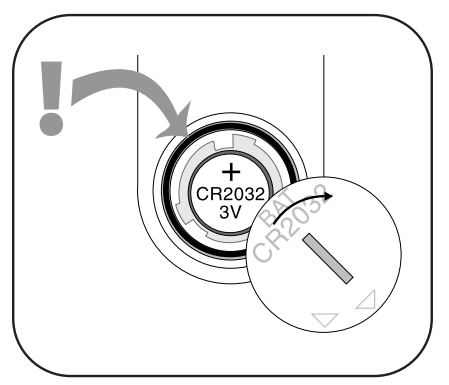

# **SENSOR DRIFT & CALIBRATION**

### Impeller

The Kestrel impeller calibration drift is less than 1% after 100 hours of use at 16 MPH |7 m/s. Drift increases with higher-speed use. For most users, the impeller will provide accurate wind speed/air flow readings for years if not physically damaged. However, if your application requires extremely high precision or if you perform frequent highspeed readings, we recommend you replace your impeller at one-year intervals. Every replacement impeller is supplied with a certificate of conformity and restores your Kestrel's calibration upon installation.

### **Temperature Sensor**

The Kestrel temperature sensor exhibits virtually zero drift over time and generally does not require recalibration for accurate performance during the life of the product. If your industry or application requires calibration or verification, please contact NK or a certified calibration lab for options and pricing.

### **Humidity Sensor**

The Kestrel humidity sensor calibration may drift up to two percentage points up or down over 24 months. For high-precision applications, we recommend recalibration at 24-month intervals. If you require calibration, please contact NK or a certified calibration lab for options and pricing. The humidity sensor may also be recalibrated in the field using a Kestrel Humidity Calibration Kit (NK PN-0802). Instructions for running the recalibration routine are provided with the Humidity Calibration Kit and may also be found at **www.kestrelinstruments.com/ mwdownloads/download/link/id/37/** 

#### **Pressure Sensor**

The Kestrel pressure sensor drift may be up to 1 mbar over 12 months. For high-precision applications, we recommend recalibration at 12-month intervals. If you require calibration, please contact NK or a certified calibration lab for options and pricing. The pressure sensor may also be recalibrated in the field with reference to a known-accurate and calibrated pressure standard. We do not recommend simply recalibrating to a local weather station as this may not be accurate for your location. Instructions for recalibrating the pressure sensor may be found at www.kestrelinstruments.com/ category-service-calibration/kestrelcalibration.

# WIND VANE MODE

As an added feature, your Kestrel 3550 can be used with the Kestrel Basic Series Vane Mount (sold separately) as a real-time wind speed and wind direction weather station viewable on the Kestrel LiNK app.

- 1. Connect your Kestrel to the Kestrel LiNK app.
- Place your Kestrel in the Kestrel Basic Series Vane Mount (PN# 0781) on a tripod in an open location exposed to the winds. The Bluetooth

range of the Kestrel is about 100 feet – reduced

by trees or obstructions.

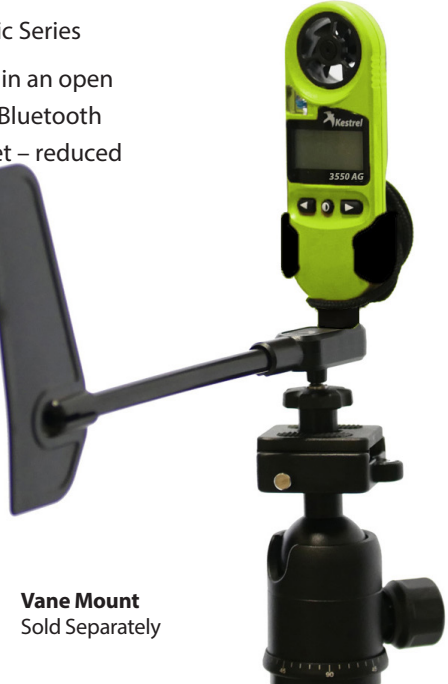

22 | WIND VANE MODE

Manufactured and Distributed by:

NIELSEN-KELLERMAN 21 Creek Circle, Boothwyn, PA 19061 Phone: (610) 447-1555 www.KestrelInstruments.com info@NKhome.com

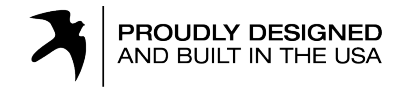

CONTACT US AT (800) 784-4221 Toll Free North America Email: support@KestrelInstruments.com Facebook.com/KestrelMeters Twitter: @KestrelWeather Instagram: @KestrelWeather Youtube Channel: Kestrel Weather Meters

319068AG\_1\_1.12.21